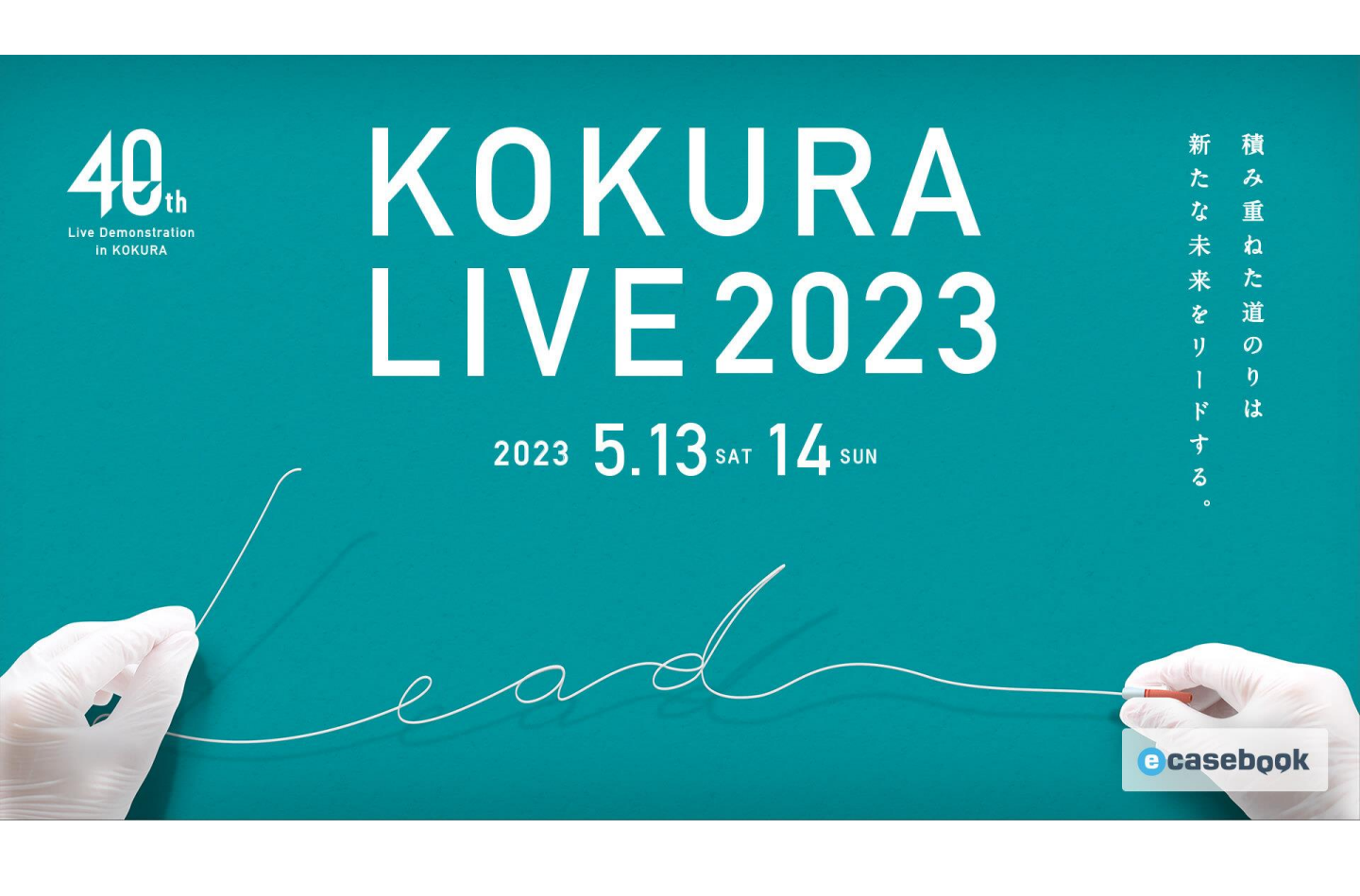

# KOKURA LIVE 2023 参加登録方法

【参加登録に関するお問合せ先】

The 40th Live Demonstration in KOKURA運営事務局 参加登録担当 株式会社 エヌ・プラクティス 内 〒541-0046 大阪市中央区平野町1-8-13平野町 八千代ビル 7F <u>kokuralive-reg@n-practice.co.jp</u> \* テレワーク実施中につき、メールでご照会くださいますようお願いいたします。

# Casebook

## Casebook

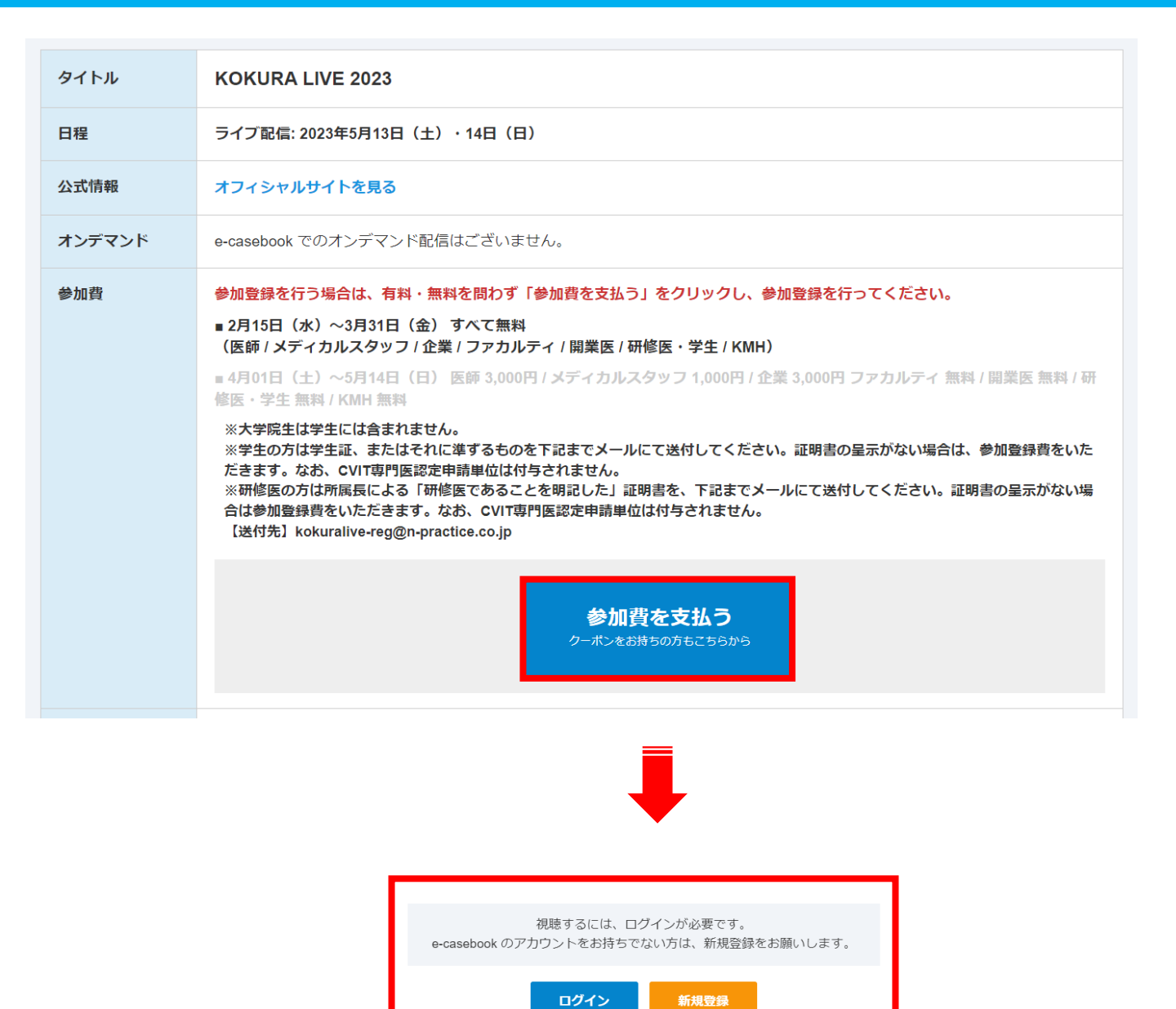

#### 新規登録

e-casebook のアカウントをお持ちでない場合は、新規登録をお願いします。 (登録フローは次p3-4を参照ください) アカウント登録完了後、登録フローp5以降をご参照ください。

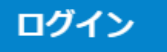

e-casebookのアカウントをお持ちの場合はログインをお願いします。 登録フローp5以降を参照ください。

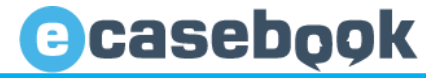

### 新規登録

e-casebook のアカウントをお持ちでない場合は、新規登録をお願いします。

※医師以外の医療開係者(コメディカル・企業の方など)は、ご利用に一部制限があります。 ※ご登録後、e-casebookよりご利用開始のメールをお送りいたします。メールに記載されているURLよりアクセスして本登録を完了してください。

| 職種 必須      | 医師                                                                                                    |                                                                                                    | ~   |
|------------|----------------------------------------------------------------------------------------------------|----------------------------------------------------------------------------------------------------|-----|
| お名前 砂須     | 姓<br>田中<br><b>セイ</b><br>タナカ<br>英語(ブラウザの言語を切り替えた<br>Ichiro Tanaka                                                                                                    | 名<br>一郎<br>メイ<br>イチロウ<br>際に表示されます)                                                                                                    |     |
| メールアドレス 👸  | ecb@heartorg.co.jp                                                                                                    |                                                                                                    |     |
| パスワード設定 巡線 | 半角英数字8文字以上                                                                                                    | -פאו                                                                                                    | ド表示 |
| 生年月日 必須    | 年 • 月 • 日 •                                                                                                    |                                                                                                    |     |
| ご本人確認 必須   | e-casebookでは医師限定コンテンツが<br>第三者によるなりすまし防止の為に、<br>※医籍登録番号による医師確認が取れない<br>取らせていただく場合があります。                                                                                                    | 多く掲載されております。<br>医語登録番号の入力にご協力ください。<br>場合、お勤め先へお電話によるご本人確認を                                                                                                    |     |
| ※医師の方のみ    | 医籍登録番号<br>入力してください 医籍登録年月日 年 ♥ 月 ♥                                                                                                    |                                                                                                    |     |
| 所属の登録      | 国名(組織の所在国)         日本         都道府県(組織の所在地)         選択してください         所屋組織名(病院や大学、企業名など         ・入力する文字が多いほど、リストが終         ・リストに該当が無い場合は、最後の         入力してリストから選択してくだ         専門科         選択してください         在籍期間(おおよそで結構です)         年<         月<         ● 在籍 | <ul> <li>()</li> <li>()</li> <li< th=""><th>•</th></li<></ul> | •   |

#### 新規登録

# ご登録における個人情報の取り扱いについてをご確認いただき、同意ボックスにチェックいただき、確認画面へ進むボタンを押してください。

| こ気球にのりる個人                            | 人 信報の現状のに ついて                             |  |
|--------------------------------------|-------------------------------------------|--|
| (1) 事業者の氏名または名称                      |                                           |  |
| 株式会社八ート・オーガナイセ・                      | -2=2                                      |  |
| (2) 個人情報の利用目的<br>e-casebook登録のため及び業務 | 管理、各種連絡、請求、支払い管理、サービス向上、広告/宣伝/マーケティングのため。 |  |
|                                      | ☑ 同意する                                    |  |

#### 新規登録

確認画面にてご登録内容をご確認いただき、よろしければ登録するボタンを押してください。 修正する場合は、修正するボタンを押して前の画面に移動し、登録内容を修正してください。

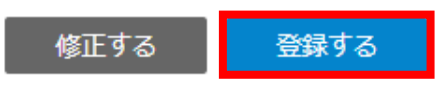

#### 新規登録

登録確認メールがご登録いただいたアドレスに届きますので、そのメールに記載のある URLにアクセスの上、登録を完了してください。

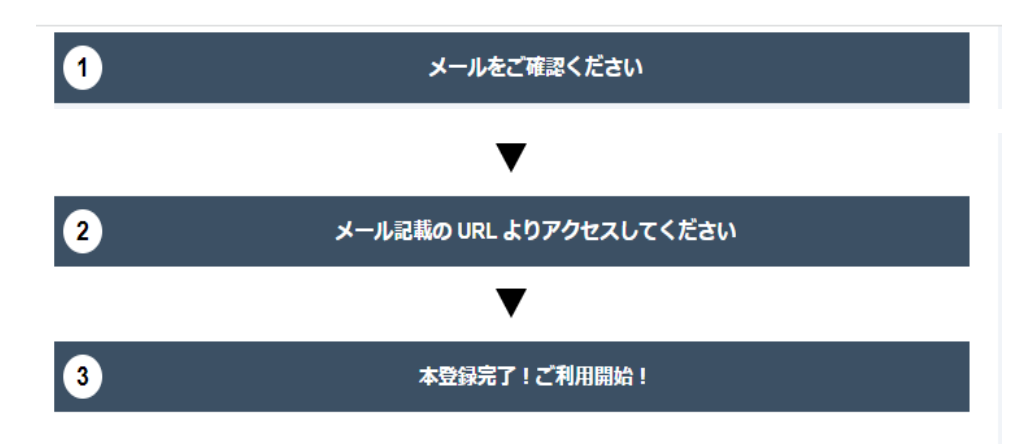

e-casebookのアカウントをお持ちの方はログインしてください。 ログインボタンを押すと以下のウィンドウが表示されますので、内容をご確認の上、同意す るボタンを押してください。

#### e-casebook からのお願い

本配信はLive Demonstration in KOKURA 実行委員会による主催 のもと配信しております。ご登録いただいた参加者の情報(ご 芳名・ご所属施設(住所含む)・生年月日・e-mail・専門科・職 業・CVIT番号)及び視聴データは上記主催者、事務局、及び運 営事務局へ提供いたします。

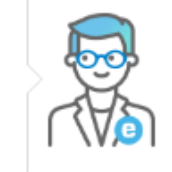

同意する

### 参加登録フロー

参加費のお支払いについての注意事項が表示されますので、内容をご確認いただき、 内容を確認しましたボタンを押してください。

 参加費を支払う
 ×

 参加費のお支払いについて
 ・

 ・領収書について
 ・

 ・
 決済完了後、マイページにていつでも発行できます。

 \*
 決済方法は、クレジットカードのみとなっております。

 \*
 お申込み後のキャンセル・返金はお受けしておりません。

 内容を確認しました

参加費区分を選択いただき、お支払い方法はクレジットカードを選択ください。

医師、ファカルティ、開業医の方は、CVIT番号入力項目が表示されますので、CVIT単 位取得をご希望の方は、CVIT番号を必ず入力してください。

なお、無料で決済される方はお支払い方法は表示されませんので、内容の確認ボタン を押してください。

|                    | 参加費を支払う                                                                                                    | > |  |  |
|--------------------|----------------------------------------------------------------------------------------------------|---|--|--|
| <b>1</b><br>1.決済手続 | 2     3       き     2.決済内容確認     3.決済完了                                                                                                    |   |  |  |
| タイトル               | KOKURA LIVE 2023                                                                                                    |   |  |  |
| 主催者                | Live Demonstration in KOKURA 実行委員会                                                                                                    |   |  |  |
| 参加費                | <ul> <li>※下記参加費から、該当する項目を選択してください</li> <li>※ クーポンをご利用の方も選択してください</li> <li>○ 医師(CVIT 会員) 無料</li> <li>○ 医師(CVIT 非会員) 無料</li> <li>○ メディカルスタッフ(CVIT 会員) 無料</li> <li>○ メディカルスタッフ(CVIT 非会員) 無料</li> <li>○ 公業 無料</li> <li>○ ファカルティ 無料</li> <li>○ 開業医 無料</li> <li>○ 研修医・学生 無料</li> <li>○ KMH 無料</li> </ul> |   |  |  |
| お支払い方法             |                                                                                                    |   |  |  |
| お支払い方法を選択してください    |                                                                                                    |   |  |  |
| クレジットカード クーポン使用    |                                                                                                    |   |  |  |
|                    |                                                                                                    |   |  |  |
|                    | キャンセル 内容の確認                                                                                                    |   |  |  |

クレジットカード登録のない方は、登録をお願いします。 ※すでに登録されている場合は、その情報が表示されます。

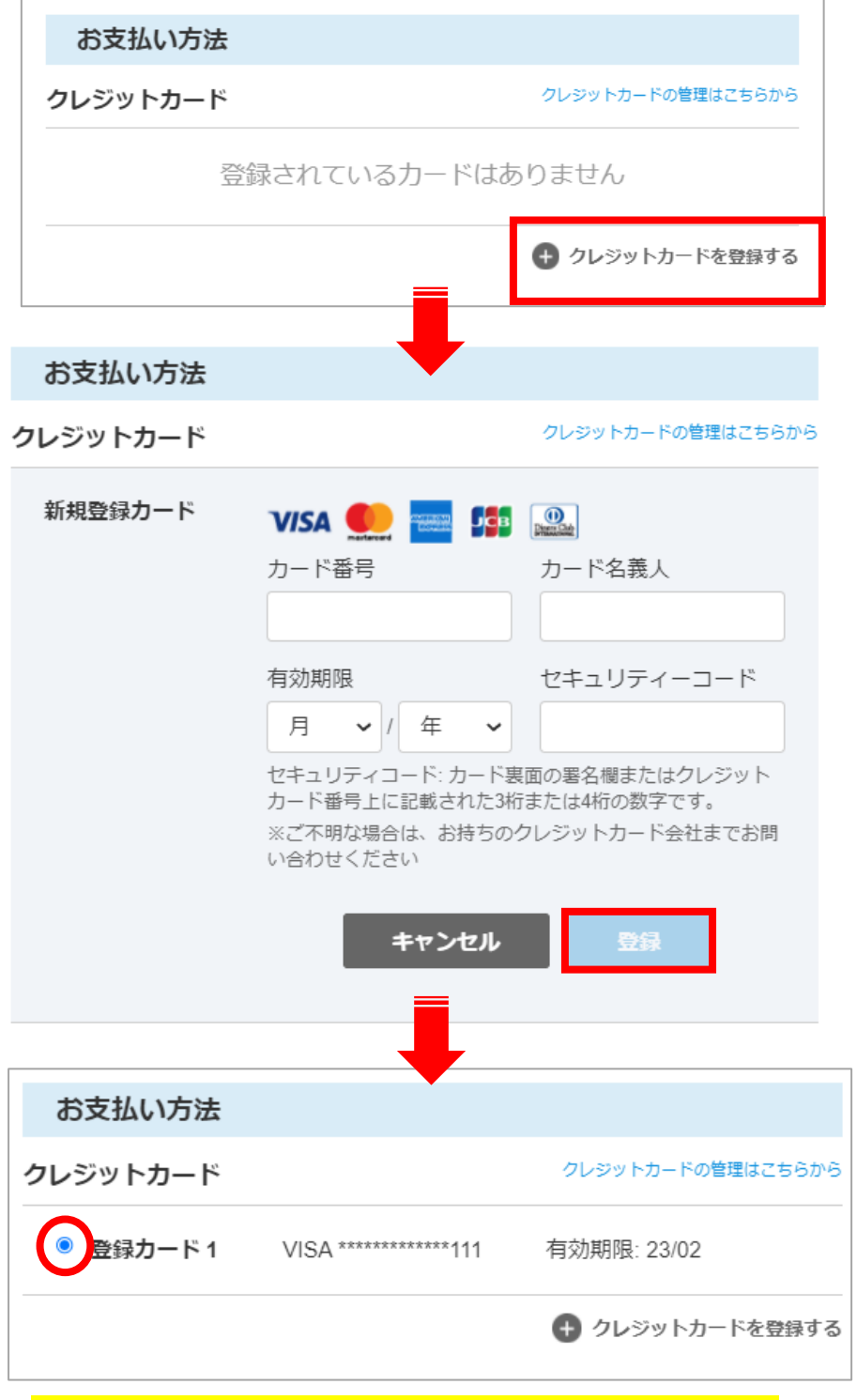

※クレジットカード登録完了後、チェックを入れてください

### すべてご入力いただくと、「内容の確認」ボタンが青く表示されますので、クリックしてください

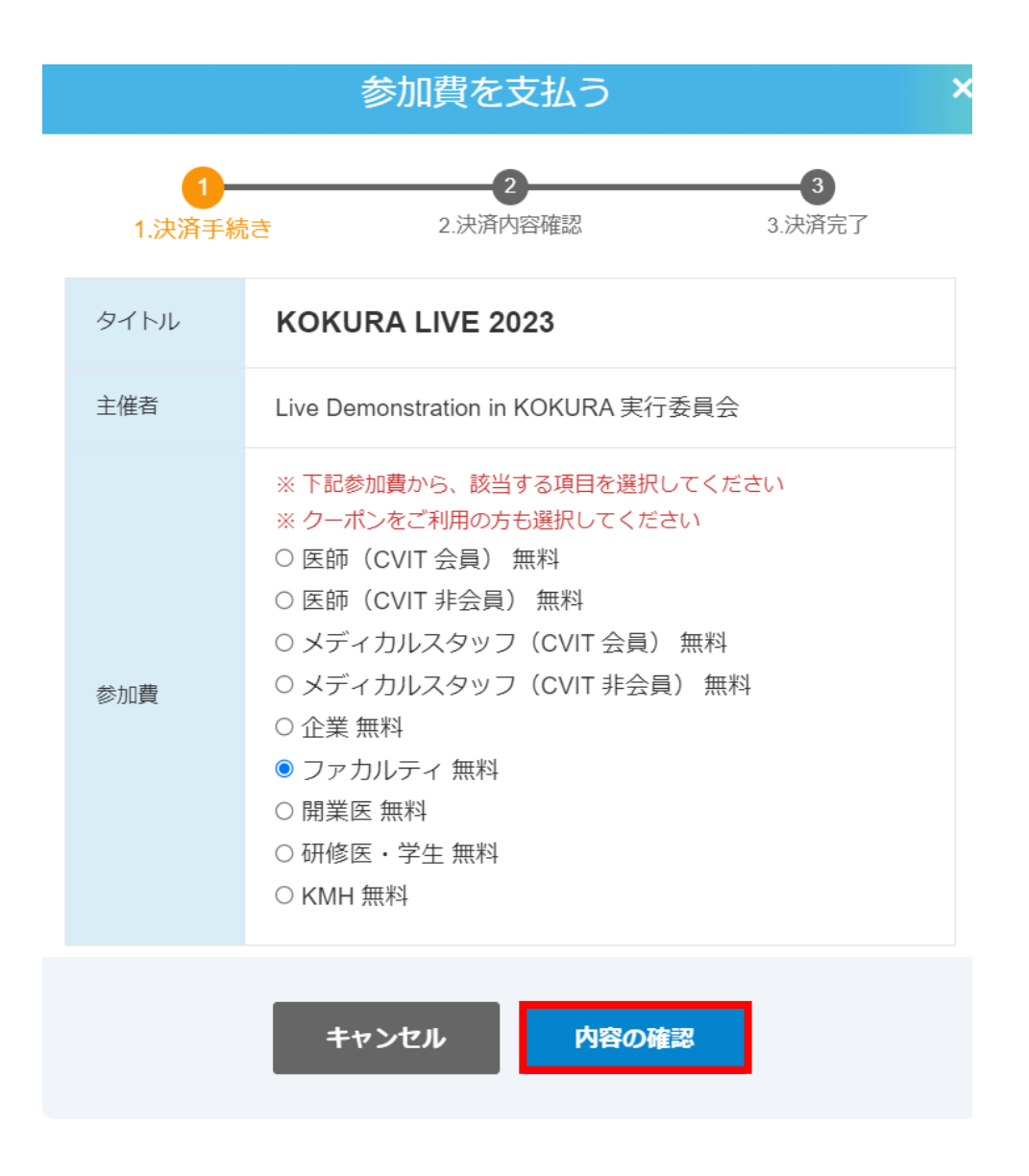

※「内容の確認」ボタンが青く表示されない場合※
 ①参加費区分は選択できていますか?
 ②CVIT番号は半角数字で入力されていますか?
 ③お支払いのクレジットカードは選択していますか?

### 内容をご確認いただき、よろしければ決済ボタンクリックしてください

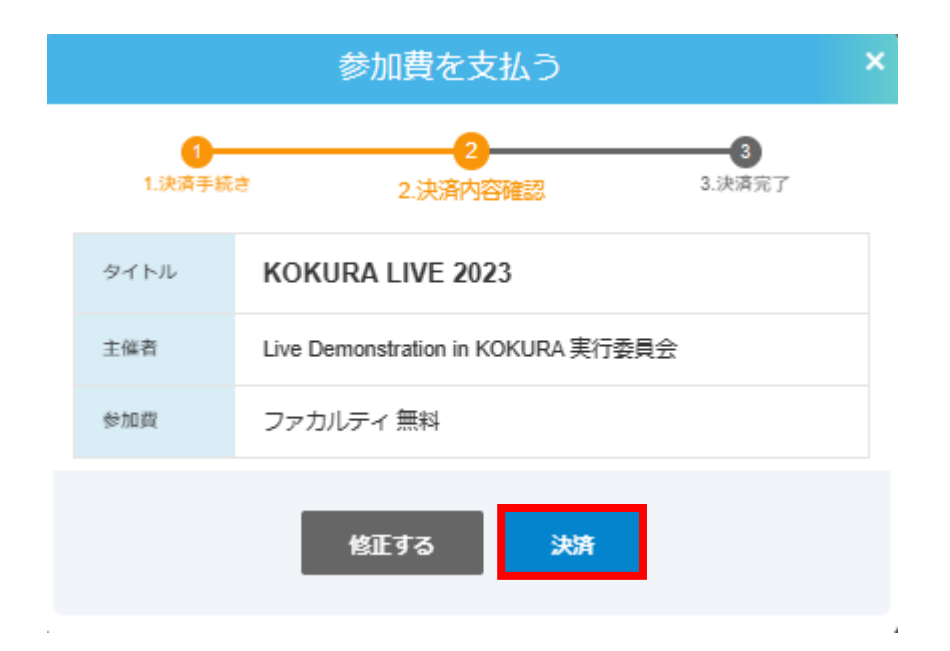

## 参加登録フロー

参加登録が完了しました。アカウント作成時にご登録いただいたメールアドレスに 決済完了メールが送信されます。(<u>noreply@e-casebook.com</u>から送信されます)

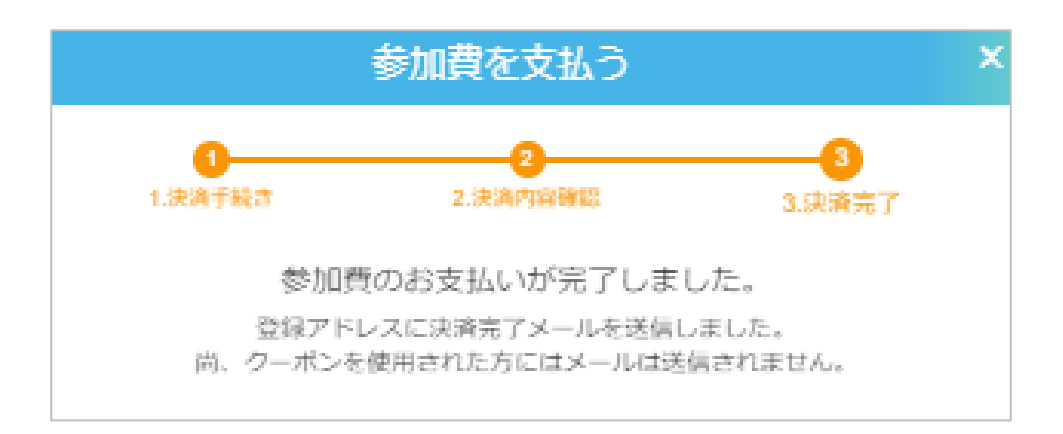